## **Enabling Layer Themes**

Layer themes are sets of layers that share a common theme. Layers within each set can be turned on all at once when the theme is enabled. To see the list of layers within each theme, <u>Access it Here</u>. Follow the steps below to enable themes.

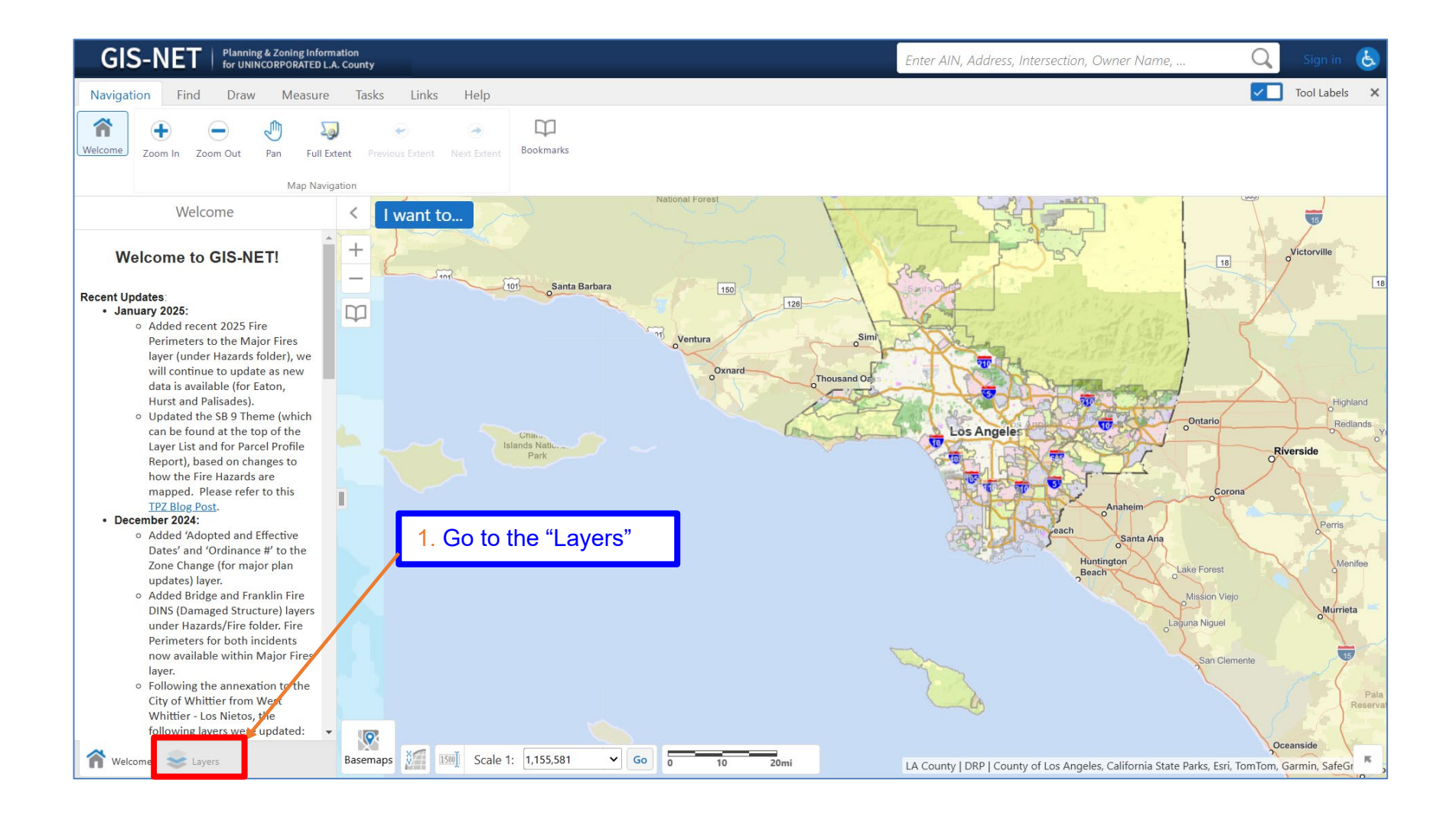

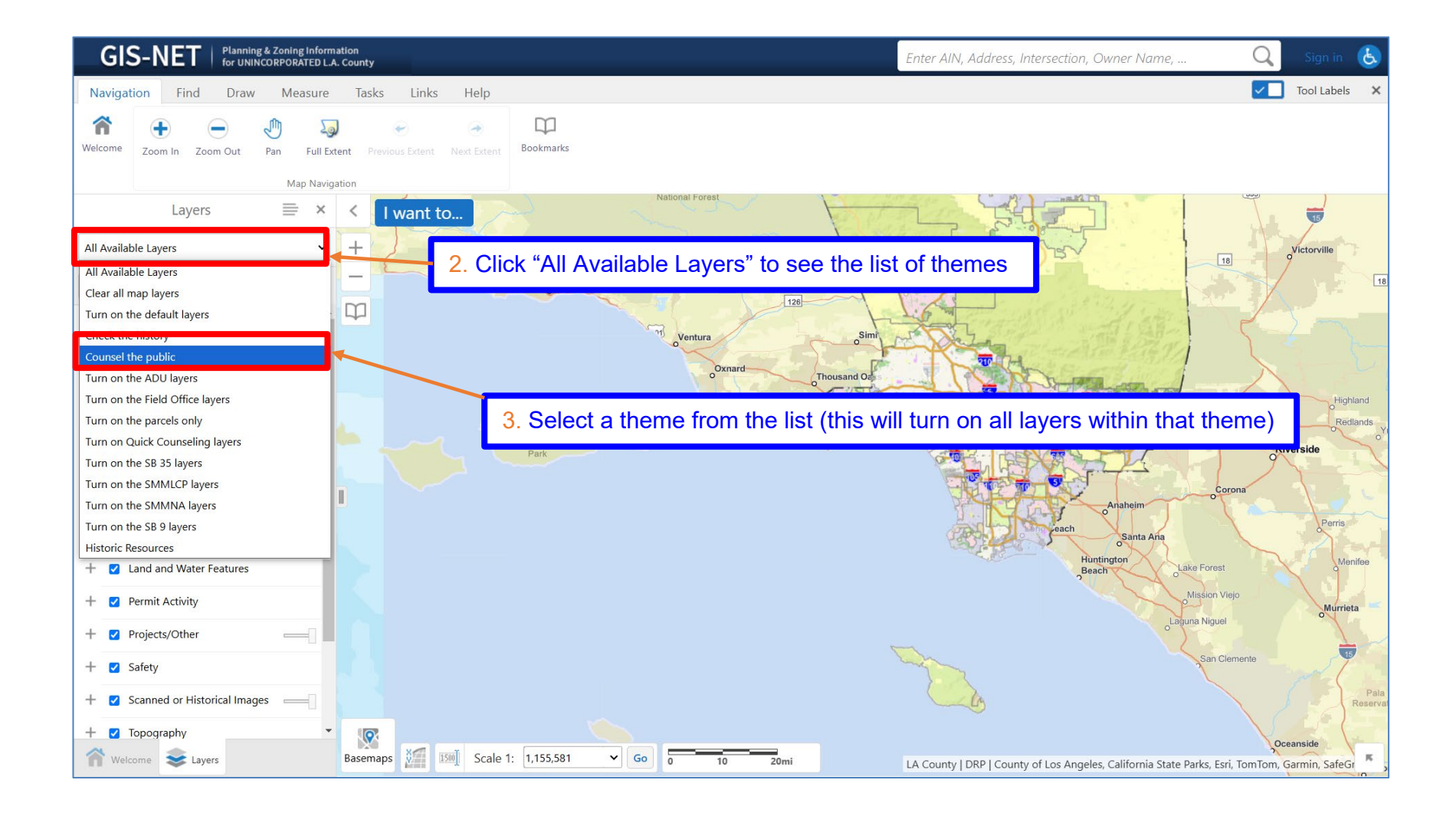

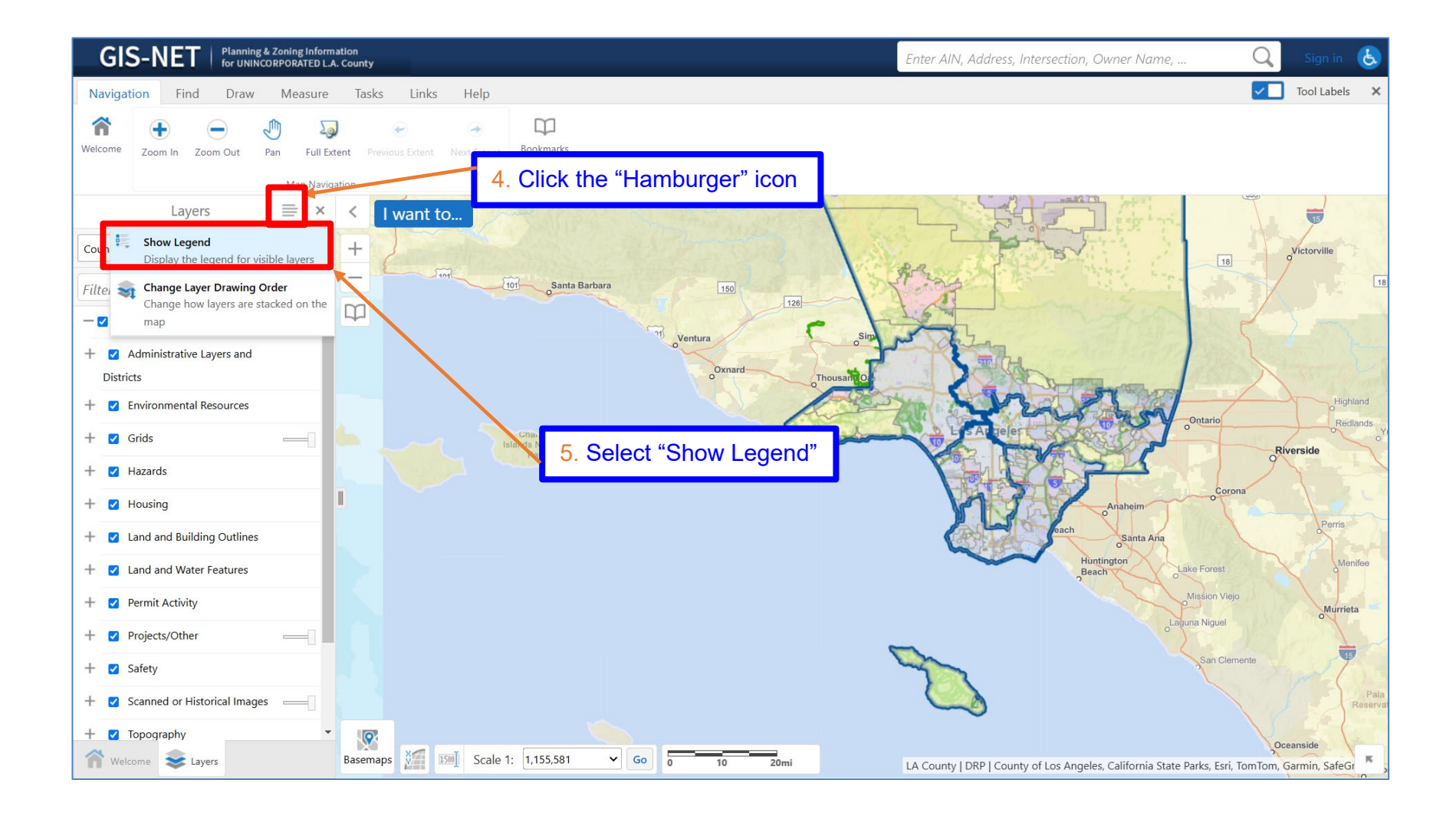

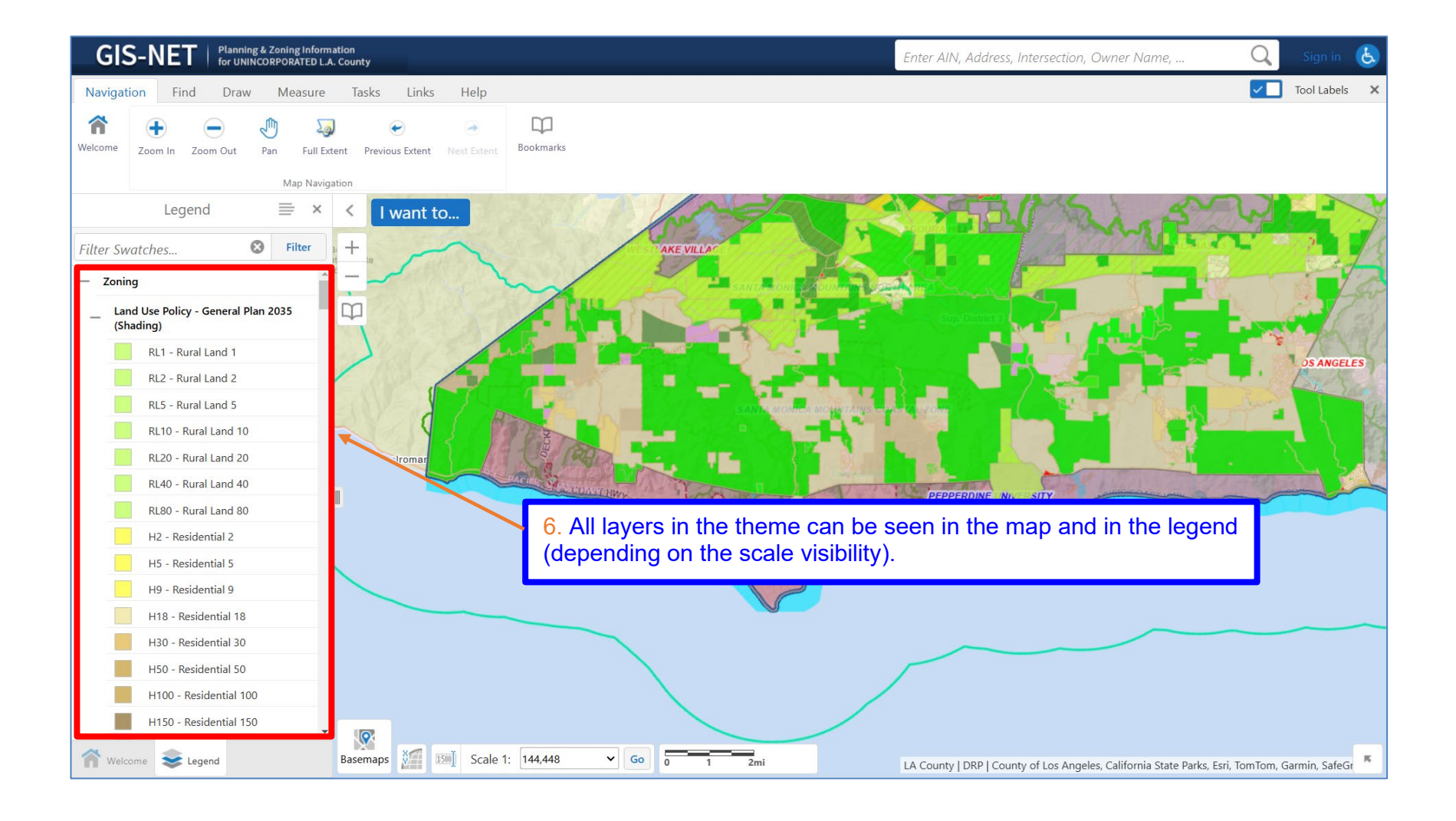